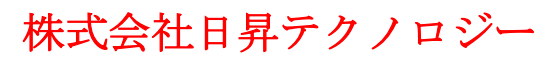

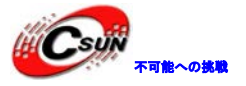

# ARM9 コア S3C2451 ボード NanoPi 簡易マニュアル

### 株式会社日昇テクノロジー

http://www.csun.co.jp info@csun.co.jp 作成日 2015/11/11

copyright@2015

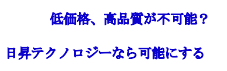

| HI SUN        |         |
|---------------|---------|
| in the second | 不可能への挑戦 |

| NO | バージョン  | 修正内容                     | 修正日        |
|----|--------|--------------------------|------------|
| 1  | Ver1.0 | 新規作成                     | 2015/10/22 |
| 2  | Ver1.1 | Windows 環境で実行用 SD カード作成手 | 2015/11/11 |
|    |        | 順を追加                     |            |
| 3  | Ver1.2 | 4.6 Wi - Fi ネットに接続の節の内容を | 2015/11/20 |
|    |        | 修正                       |            |
|    |        |                          |            |
|    |        |                          |            |
|    |        |                          |            |
|    |        |                          |            |
|    |        |                          |            |
|    |        |                          |            |

•修正履歴

※ この文書の情報は、文書を改善するため、事前の通知なく変更されることがあります。 最新版は弊社ホームページからご参照ください。「http://www.csun.co.jp」

※(株)日昇テクノロジーの書面による許可のない複製は、いかなる形態においても厳重に 禁じられています。

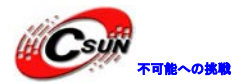

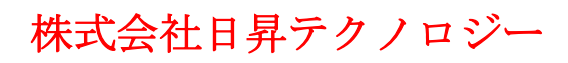

### 目次

| 1 | 紹介                             | 5  |
|---|--------------------------------|----|
| 2 | 主な仕様                           | 5  |
| 3 | インターフェースの配置及びサイズ               | 6  |
|   | 3.1 インターフェースの配置                | 6  |
|   | 3.1.1 GPI01 ピン定義               | 6  |
|   | 3.1.2 GPI02 ピン定義               | 6  |
|   | 3.1.3 Debug Port CON1 (UARTO)  | 7  |
|   | 3.1.4 DVP Camera IF ピン定義       | 7  |
|   | 3.1.5 RGB LCD IF ピン定義          | 8  |
|   | 3.2 PCB サイズ                    | 10 |
| 4 | クイックスタート                       | 10 |
|   | 4.1 ハードウェアの準備                  | 10 |
|   | 4.2 実行システムを持つ microSD カードを作成する | 10 |
|   | 4.3 実行システム                     | 11 |
|   | 4.4 microUSB を通じて NanoPi を登録する | 11 |
|   | 4.5 Wi - Fi を通じて NanoPi を登録する  | 11 |
|   | 4.6 Wi - Fi ネットに接続             | 12 |
|   | 4.7 Wi-Fi 無線ホットスポットの配置         | 13 |
|   | 4.8 Bluetoothを使ってファイルを転送する     | 13 |
|   | 4.9 iBeacon トランスミッターを設定する      | 14 |
|   | 4.10 BLE を通じてモバイル通信をする         | 15 |
|   | 4.11 Debian のパッケージソフトをインストールする | 16 |
| 5 | システムのコンパイル方法                   | 16 |
|   | 5.1 クロスコンパイラをインストールする          | 16 |
|   | 5.2 U-Boot のコンパイル              | 17 |
|   | 5.3 Linux kernel のコンパイル        | 17 |
|   | 5.3.1 カーネルのコンパイル               | 17 |
|   | 5.3.2 カーネルモジュールのコンパイル          | 17 |
|   | 5.4 Debian システムの作成             |    |
|   | 5.4.1 Debian ファイルシステム          |    |

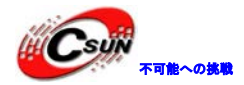

| _ |                                 |    |
|---|---------------------------------|----|
|   | 5.5 自分がコンパイルしたファイルで SD カードを作成する | 18 |
|   | 5.5.1 SD カードシステムを作り直す           | 18 |
|   | 5.5.2 U-Boot 環境変数の更新            | 18 |
|   | 5.5.3 SD カードの RAW ファイルについて      | 19 |
| 6 | 拡張接続                            | 19 |
|   | 6.1 カメラモジュールを接続する               | 19 |
|   | 6.2 LCD を接続し Qt4 を実行する          | 20 |
|   | 6.3 Matrix 入門 DIY キットの接続と使用     | 21 |
| 7 | Windows 環境で実行用 SD カードの作成        | 23 |

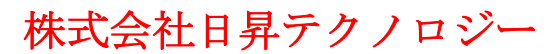

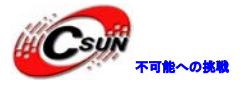

## 1 紹介

NanoPiは組み込みLinux利用者のために設計された低消費電力のARMマスタコントロールボードである。そのサイズはRaspberry Pi (RPi)の半分のサイズで、RPiのGPIOインターフェースと互換性がある。NanoPiはワイヤレス無線WiFiとBluetooth4.0モジュールを統合し、パラレルカメラインタフェースとカラーLCDインターフェースを搭載、TFカードからLinux / Debianシステムを実行することができる。IOT、ワイヤレススマートカー、ロボット、画像認識、HMIなどのアプリケーションの開発に最適である。

## 2 主な仕様

CPU: Samsung S3C2451、動作周波数 400Mhz RAM: 64M DDR2 統合SDIO WiFi Bluetoothモジュール USBタイプA x1 デバッグ用シリアルポートx1 microSD Slot x1 microUSB x1: 給電とデータの伝送をサポート、シリアル或いはイーサネットとして使用可 LCD I/F:0.5 mmピッチSMT FPCコネクタ、フルカラーLCDをサポート (RGB: 8-8-8) DVPカメラ I/F: 0.5mmピッチ省スペースタイプFPCソケット、ITU-R BT 601/6568ビット、I2CおよびIOを 含む。 GPI01:2.54mmピッチ、40ピン、RasberryRPiのGPI0と互換性がある 。UART、SPI、I2C、IOなどを含む。 GPI02:2.54mmピッチ、12ピン、I2S、I2C、UARTなどピンを含む PCBサイズ:75 x 30 mm 電源: DC 5V OS/Software:u-boot、Linux-4.1、Debian8 jessie、Rabbit linux

ホームページ: <u>http://www.csun.co.jp</u> メール: info@csun.co.jp

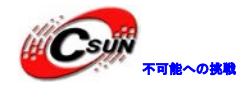

# 3 インターフェースの配置及びサイズ

### 3.1 インターフェースの配置

### 3.1.1 GPI01 ピン定義

NanoPi GPIO Header

| Pin# | NAME           | CON2                         | NAME         | Pin# |
|------|----------------|------------------------------|--------------|------|
| 01   | VDD_SYS_3.3V   |                              | VDD_5V       | 02   |
| 03   | SDA0           | $\bigcirc \bigcirc$          |              | 04   |
| 05   | SCL0           | $\bigcirc \bigcirc$          | DGND         | 06   |
| 07   | EINT1/GPF1     | $\bigcirc \bigcirc$          | ТХДЗ         | 08   |
| 09   | DGND           | $\bigcirc \bigcirc$          | RXD3         | 10   |
| 11   | EINT2/GPF2     | $\bigcirc \bigcirc$          | EINT3/GPF3   | 12   |
| 13   | EINT4/GPF4     |                              | DGND         | 14   |
| 15   | EINT5/GPF5     | $\bigcirc \bigcirc$          | TOUT2/GPB2   | 16   |
| 17   | VDD_SYS_3.3V   | $\bigcirc \bigcirc$          | EINT9/GPG1   | 18   |
| 19   | SPIMOSI0/GPE12 | $\bigcirc \bigcirc$          | DGND         | 20   |
| 21   | SPIMISO0/GPE11 | $\bigcirc \bigcirc$          | ТОИТ0/GPB0   | 22   |
| 23   | SPICLK0/GPE13  | •                            | SS0/GPL13    | 24   |
| 25   | DGND           | $\overline{}$                | TOUT1/GPB1   | 26   |
| 27   | SDA1/GPB7      | $\bigcirc \bigcirc \bigcirc$ | SCL1/GPB8    | 28   |
| 29   | EINT11/GPG3    |                              | DGND         | 30   |
| 31   | EINT12/GPG4    |                              | EINT13/GPG5  | 32   |
| 33   | EINT14/GPG6    |                              | DGND         | 34   |
| 35   | EINT15/GPG7    |                              | EINT16/GPG8  | 36   |
| 37   | EINT17/GPG9    |                              | EINT18/GPG10 | 38   |
| 39   | DGND           |                              | EINT19/GPG11 | 40   |

Rev.1 13/07/2015

### 3.1.2 GPI02 ピン定義

| Pin# | Name   | Pin# | Name          |
|------|--------|------|---------------|
| 1    | VDD_5V | 2    | VDD_SYS_3. 3V |
| 3    | TXD2   | 4    | RXD2          |
| 5    | SDAO   | 6    | SCLO          |

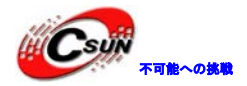

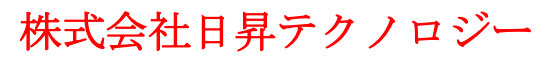

| 7  | I I SSDOO | 8  | IISSDIO    |
|----|-----------|----|------------|
| 9  | IISSCLKO  | 10 | I I SLRCKO |
| 11 | IISCDCLKO | 12 | DGND       |

### 3.1.3 Debug Port CON1 (UARTO)

| Pin# | Name   |
|------|--------|
| 1    | DGND   |
| 2    | VDD_5V |
| 3    | TXDO   |
| 4    | RXDO   |

### 3.1.4 DVP Camera IF ピン定義

| Pin#             | Name          |  |
|------------------|---------------|--|
| 1, 2             | VDD_SYS_3. 3V |  |
| 7, 9, 13, 15, 24 | DGND          |  |
| 3                | SCLO          |  |
| 4                | SDAO          |  |

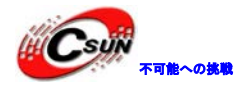

| 5     | GPH13       |
|-------|-------------|
| 6     | GPJ12       |
| 8     | XCLK        |
| 10    | NC          |
| 11    | VSYNC       |
| 12    | HREF        |
| 14    | PCLK        |
| 16-23 | Data bit7-0 |

# 3.1.5 RGB LCD IF ピン定義

| Pin#       | Name             |
|------------|------------------|
| 1, 2       | VDD_5V           |
| 11, 20, 29 | DGND             |
| 3–10       | Blue LSB to MSB  |
| 12-19      | Green LSB to MSB |
| 21–28      | Red LSB to MSB   |

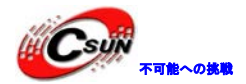

| 30             | GPG12             |
|----------------|-------------------|
| 31             | GPG2              |
| 32             | XnRSTOUT Form CPU |
| 33             | VDEN              |
| 34             | VSYNC             |
| 35             | HSYNC             |
| 36             | LCDCLK            |
| 37, 38, 39, 40 | XM, XP, YM, YP    |

#### 説明

- 1. VDD\_SYS\_3.3V:3.3V電源の出力
- VDD\_5V: 5 V電源入力/出力。電圧がMicroUSBより高い場合、ボードに給電、そうでない場合、ボードは MicroUSBから電源を取る。入力範囲: 4.7~5.6V。
- 3. 更に詳しい情報については回路図: NanoPi-1507-Schematic.pdf をチェックしてください。

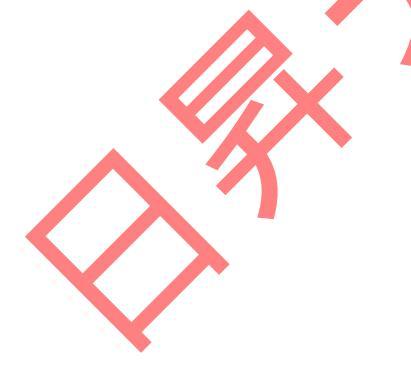

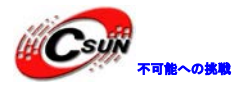

3.2 PCB サイズ

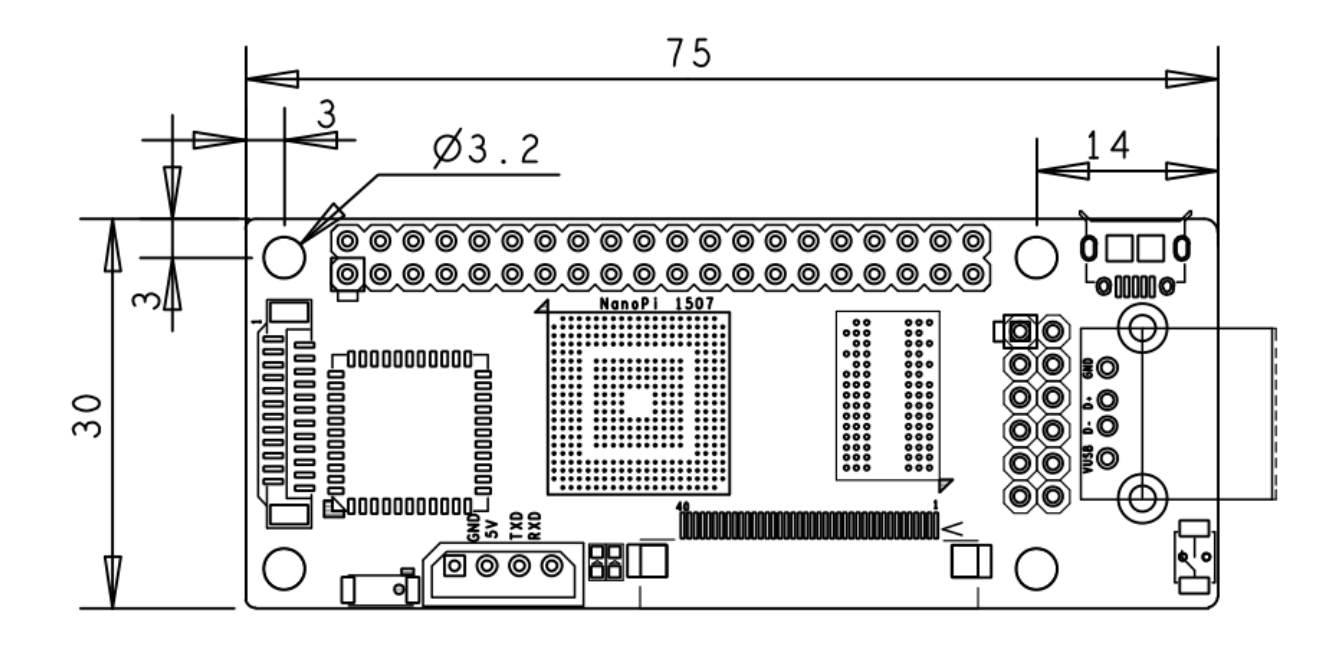

更に詳しいサイズについては NanoPi-1507-Dimesions .  $z_{ip}$  をダウンロードしてください。

4 クイックスター

4.1 ハードウェアの準備

・NanoPiボード

・microSDカード/ TFカード: 最小システムは64Mが必要

・microUSBケーブル

・Linuxを実行するコンピュータ1台、オンラインネットワーキング、Debian jessie 64ビットシステムの 使用を推奨

### 4.2 実行システムを持つ microSD カードを作成する

1) microSDをUbuntuのパソコンに挿入 以下のコマンドであなたのSDカードのデバイス名をチェック する。

dmesg | tail

dmesgが「sdc:sdc1 sdc2」と類似した情報を出力する時、SDカード対応デバイス名は/dev/sdcになる、 コマンドcat /proc/partitionsでも確認できる。

2) ファームウェアをダウンロードし、microSDカードを作成する。

git clone https://github.com/friendlyarm/sd-fuse\_nanopi.git

<mark>czd</mark> sd-fuse\_nanopi

su

./fusing.sh /dev/sdx

(注:/dev/sdxを実際のSDカードのデバイスファイル名に変えてください)

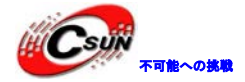

もしgithubから取得できない場合、下記URLからダウンロードできる。:

 $\label{eq:http://wiki.friendlyarm.com/NanoPi/download/sd-fuse_nanopi.tgz\ _{\circ}$ 

もしfusing.shスクリプトでカード作成時に問題があれば、WindowsシステムでNanoPi-fuser-win32.zipフ ァームウェアパッケージをダウンロードして、WindowsシステムでSDカードを作成することができる。

### 4.3 実行システム

作成したmicroSDカードをNanoPiに挿入し、NanoPi microUSB線でコンピュータに繋げる。NanoPiは自動的 に電源がオンになり、ボード上の青色LED点滅が確認できると、システムはすでに正常に実行されているこ とになる。デフォルトでインストールされているのはDebianシステムである。

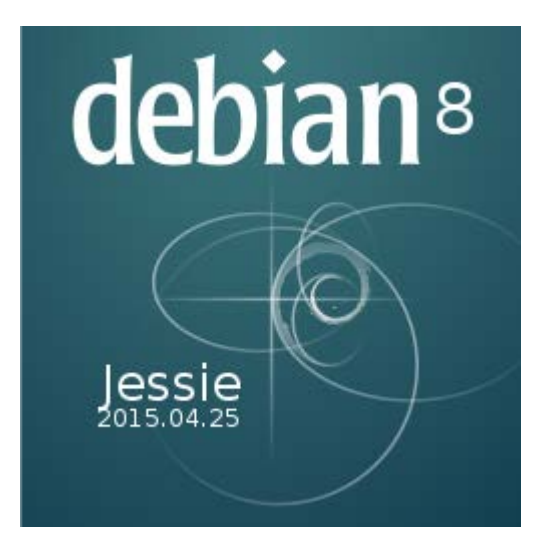

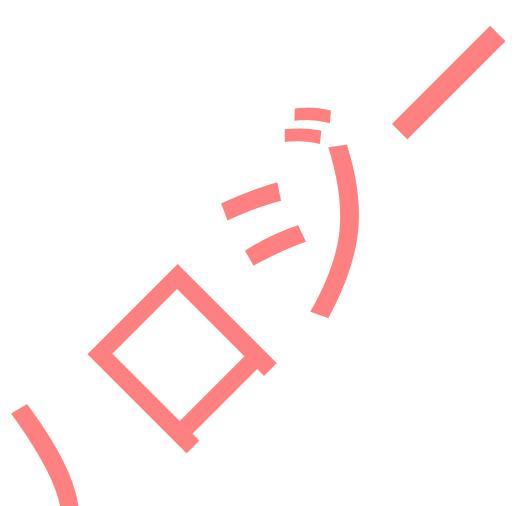

#### 4.4 microUSB を通じて NanoPi を登録する

microUSBケーブルでNanoPiをコンピュータに接続し、コンピュータ上でコマンド:dmesgを入力すると、以下の出力情報により接続成功の表示が見られる。

[12601.100339] usb 2-1.7: Product: FriendlyARM Gadget v2.4

[12601.100343] usb 2-1.7. Manufacturer : Linux 4.1.2-FriendlyARM with s3c-hsudc

「12601.103192」cdc\_acm 2-1.7:2.0:This device cannot ドcalls on、そのown. It isないa modem。 「12601.103368」cdc\_acm 2-1.7:2.0:ttyACMO:USB ACM device

「12601.105300」cdc\_ether 2-1.7:2.2usb0:register 'cdc\_ether 'at usb-0000:00:1d.0-1.7、 CDC Ethernetデバイス、46:a 1:e7:6d:5c:32

パソコンにコマンド: if configを入力すると、usb0のネットワーク機器が1つ増えたことが表示される。 このとき、sshを通して192.168.100.1というアドレスにアクセスし、NanoPiを登録する:

ssh root@192.168.100.1

パスワードの入力を要求された時、デフォルトのパスワードfaを入力するとログインできる。

#### 4.5 Wi - Fi を通じて NanoPi を登録する

コンピュータ上でnanopi-wifiapという無線ホット(パスワードは123456789)検索し、接続する。接続 成功後、sshを通じて192.168.100.1というアドレスまでNanoPiを登録できる: ssh root@192.168.8.1

パスワードの入力を要求された時、デフォルトのパスワードfaを入力するとログインできる。

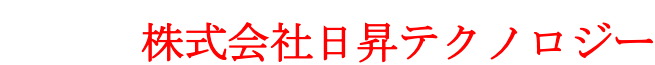

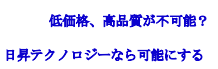

#### 4.6 Wi - Fi ネットに接続

NanoPiの出荷時、WiFiは無線ホットモードに設定されています。WiFiネットに接続するにはまずホット モードを終了します。以下のコマンドで終了する。

turn-wifi-into-apmode no

ボードを再起動する。

そして、sshを使ってNanoPiに接続し、まず以下のコマンドを入力しWiFiのネットワークインターフェースを検索する。先頭の文字列がwlanのものがWiFiである。:

ifconfig - a

デフォルトの場合はwlan0で、/etc/network/interfaces.d/ディレクトリの下にネットワークインター フェイスと同名のプロファイルを新規作成する。wlan0を例として、コマンド:viで 下のファイルを新規作成する。:

vi /etc/network/interfaces.d/wlan0

wlan0ファイルの内容は次の通りになる。:

auto lo

iface lo inet loopback

auto wlanO

iface wlan0 inet dhcp

wpa-driver wext

wpa-ssid YourWiFiESSID

wpa-ap-scan 1

wpa-proto RSN

wpa-pairwise CCMP

wpa-group CCMP

wpa-key-mgmt WPA-PSK

wpa-psk YourWiFiPassword

上記の中で、YourWiFiESSIDとYourWiFiPasswordをあなたが接続したい無線AP名とパスワードに置き換えて ください。上記ファイルを保存してクローズする。下記コマンドでWiFi接続する。

/etc/init.d/networking restart

ボードを再起動すると、自動的にWiFiと接続する。

注意しなければならないのは、IFカードが多数のボード上で実行されれば、WiFiのネットワークインター フェースがwlan1、wlan2などにリネームされる可能性がある。このファイル内容をクリアにし、再起動する ことで、デフォルト値:/etc/udev/rules.d/70-persistent-net.rulesに復元させることができる。

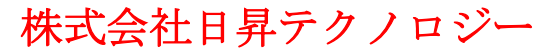

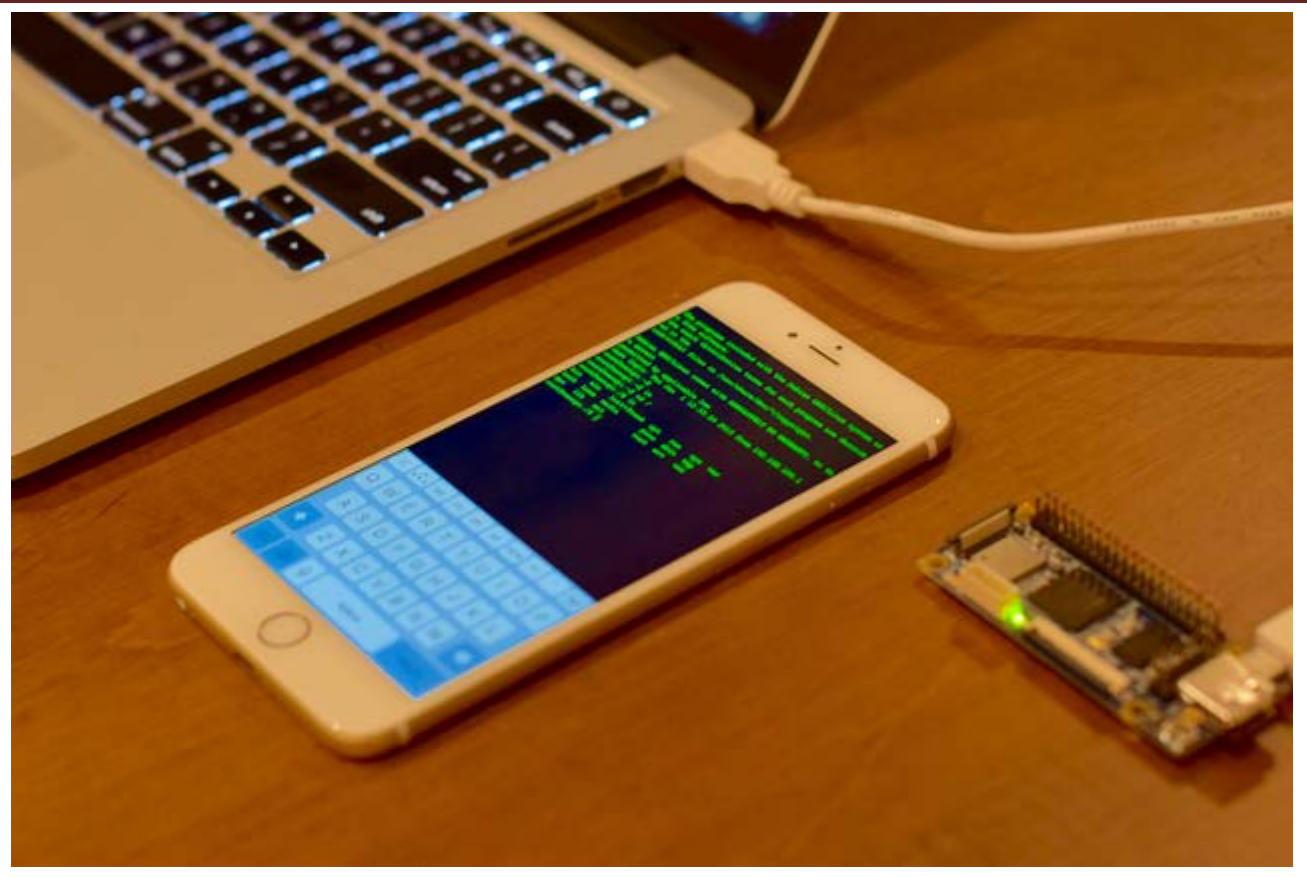

WiFi接続後、携帯側のクライアントでNanoPiを登録する。

#### 4.7 Wi-Fi 無線ホットスポットの配置

NanoPiは出荷時に、既にWiFiを無線ホットスポットモードに設定した状態である。デフォルトのホットス ポット名はnanopi-wifiapで、パスワードは123456789。

WiFi仕事モードは以下のコマンドで調査できる:

cat /sys/module/bcmdhd/parameters/op\_mode

出力する数字が2ならば、当面は無線ホットスポットモードと示す。

もし今のWiFiが無線ボットスポットモードではない場合、以下のコマンドでオンにすることができる: turn-wifi-into-apmode yes

無線ホットスポット名とパスワードは/etc/hostapd/hostapd.conf編集ファイルから修正できる。

### 4.8 Bluetoothを使ってファイルを転送する

Debian jessieシステムでBuluetoothに関する必要なパッケージ(ブルートゥース、bluez、obexftpなど) を既にプレインストールした。

次に、コマンドラインでNanoPiと携帯電話の間にBuluetoothを通してファイルをアップロード/ダウンロードすることをデモンストレーションする。

この例では、私が使用するテスト機器はMX4携帯電話1台で、テストの前にまず携帯電話のBuluetooth機能 を有効にし、検出可能なモデルに設定します。その後NanoPiに以下のコマンドを入力し周辺のBuluetoothデ バイスを検索する。:

hcitool scan

Scanning... 8C:BE:BE:C5:2C:C7 MX4

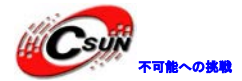

上に挙げた結果は私のテスト用のMX4携帯電話を見つけることに成功した。覚えておく住所は8C: b e : b e : C 5 - 2 C : C7。次に、Sdptoolコマンドで、それがどのようなプロトコルをサポートしているかどうか を確認することができる。

sdptool browse 8C:BE:BE:C5:2C:C7

我々がテストしたいのはBuluetoothのファイル転送機能であるため、デバイスがOBEX File Transfer プロトコルをサポートするか否かにのみ関心がある。このプロトコルのサポートがあれば、次の操作が可能である。:

Service Name: OBEX File Transfer Service RecHandle: 0x1000c Service Class ID List: "OBEX File Transfer" (0x1106) Protocol Descriptor List: "L2CAP" (0x0100) "RFCOMM" (0x0003) Channel: 11 "OBEX" (0x0008)

Language Base Attr List:

code\_IS0639: 0x454e

encoding: Ox6a

base\_offset: 0x100

Profile Descriptor List:

"OBEX File Transfer" (0x1106)

Version: 0x0100

携帯がOBEX File Transferプロトコルをサポートしていることがわかる。obexftpコマンドで操作でき、以下のコマンドで、携帯電話のディレクトリ下のファイルをリストになる。:

obexftp -b 8C:BE:BE:C5:2C:C7 -\_ / -|

以下のコマンドで携帯電話の/ Admroid / djaof.dllファイルをNanoPiにダウンロードする。:

obexftp -b 8C:BE:BE:C5:20:C7 -c /Android -g djaof.dll

以下のコマンドでローカルファイルhello.txtを携帯の/ Androidディレクトリにアップロードする。: obexftp -b 8C:BE:BE:C5:2C:C7 -c /Android -p hello.txt

### 4.9 iBeacon トランスミッターを設定する

iBeacon技術は主に室内の距離を測るためにに使われる。以下のコマンドを入力すると、NanoPiをiBeacon トランスミッターに設定することができる。:

hciconfig hci0 up hciconfig hci0 leadv 3

hciconfig hciO noscan

hcitool -i hci0 cmd 0x08 0x0008 1E 02 01 1A 1A FF 4C 00 02 15 63 6F 3F 8F 64 91 4B EE 95 F7 D8 CC 64 A8 63 B5 00 00 00 00 C8

完成後NanoPiのBuluetoothは途切れなくラジオニュースを送る。その時、必要なことはAndroidやiPhone携帯にLocate Beaconというアプリケーションをインストールするだけである。そのアプリを通じて、携帯電話からNanoPiまでの距離を測ることができる。もし室内での位置情報を取得する必要があるならば、複数の iBeaconトランスミッターを設定する必要がある。ウェブで関連した詳細情報を得ることができる。

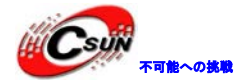

### 4.10 BLE を通じてモバイル通信をする

この機能はNanoPiでBLEサービスプログラムを搭載し、サービスプログラムを実行することをで、NanoPiが BLEの週辺機器になる。携帯電話はBluetoothを介してNanoPiに接続、データ通信できる。

BLEサービスプログラムはOpen sourceで、以下のルートで取得できる。

git clone https://github.com/friendlyarm/ble-peripheral-service-demo.git

スクリプトのコンパイルを実行して、ファイル名がnanopi\_ble\_serveという実行可能なファイルをコンパ イルする。

./build.sh

このスクリプトはあなたのクロスコンパイラが以下のパスにインストールすると仮定する。

/opt/FriendlyARM/toolschain/4.5.1/bin/arm-linux-gcc

もしこのパスではないときは、ご自身でスクリプトを変更してください。コンパイルが完成した後は、

nanopi\_ble\_serverをNanoPiにコピーし、以下のコマンドで起動してください 🚝

hciconfig hciO down

service bluetooth stop

chmod 755 nanopi\_ble\_server

./nanopi\_ble\_server

最後に、あなたのAndroid携帯にBLE Scannerというアプリをインストールするか、或いはiPhoneにLightblue というアプリをインストールする。Buluetoothで検索し、NanoPiに接続する。我々はまたオープンソースの Android Demoを提供しており、android / BLETestディレクトリにある。これはeclipseのプロジェクトで、 このAndroid Demoは携帯電話でどのようにBLEを通じてNanoPiに接続することを実演し、データの送受信を する。携帯端末Demoの実行インターフェースは次のようになる。

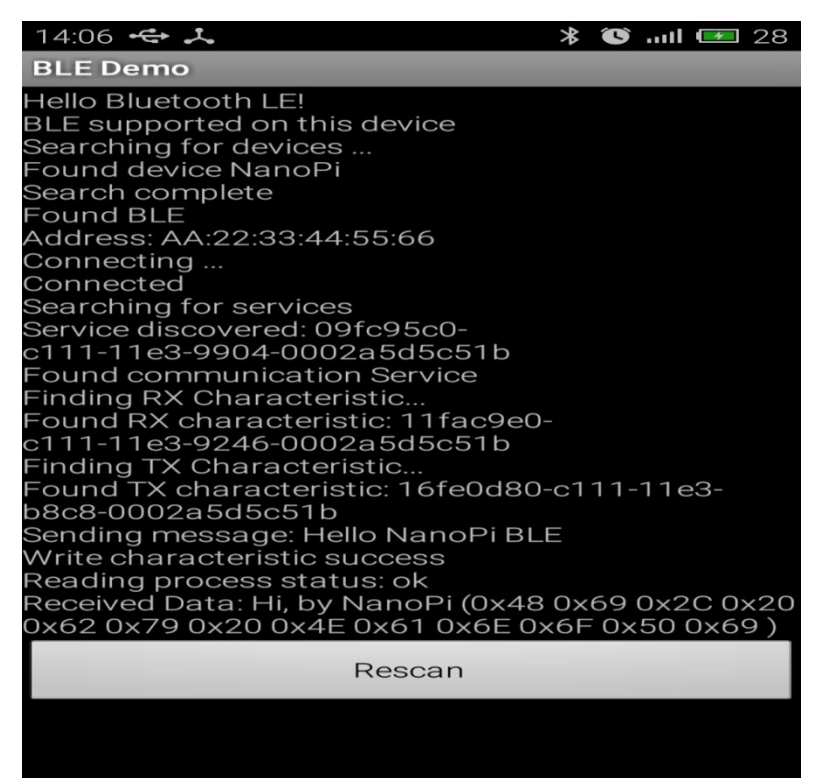

NanoPi端のサービスプログラム出力は次のようになる。

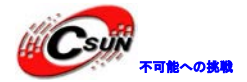

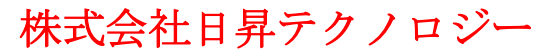

root@nanopi:~# ./nanopi ble server 2015/01/01 13:16:51 dev: hci0 up 2015/01/01 13:16:51 dev: hci0 down 2015/01/01 13:16:51 dev: hci0 opened State: PoweredOn 2015(01/01 13:16:51 Generating attribute table: 01/01 13:16:51 handle type props secure pvt value 2015/01/01 13:16:51 0x0001 0x2800 0x02 0x00 \*gatt.Service [ 1B C5 D5 A 2015/01/01 13:16:51 0x0002 0x2803 0x02 0x00 \*gatt.Characteristic [ 02 2015/01/01 13:16:51 0x0003 0x11fac9e0c11111e392460002a5d5c51b 0x02 0x00 2015/01/01 13:16:51 0x0004 0x2803 0x0C 0x00 \*gatt.Characteristic Γ 0C 2015/01/01 13:16:51 0x0005 0x16fe0d80c11111e3b8c80002a5d5c51b 0x0C 0x00 Connect: 21:ae:bd:6c:ab:c1 2015/01/01 13:17:13 ignore l2cap signal:[ 06 00 05 00 13 02 02\_00 00 00 ] Recv data from device: 0 48 65 6c 6c 6f 20 4e 61 6e 6f 50 69 20 42 4c 45 Send data to device: Hi, by NanoPi

### 4.11 Debian のパッケージソフトをインストールする

私たちが提供するのは標準的なDebian jessieシステムである。ユーザーはapt-getなどのコマンドでパッ ケージソフトをインストールすることができる。ボードがは初めて実行される場合、まず以下のコマンドで パッケージソフトリストを更新する必要がある。

#### apt-get update

その後、パッケージソフトをインストールすることができる。例えばftpサーバーをインストールするには 以下のコマンドを使用する。

apt-get install vsftpd

もしパッケージソフトのダウンロードスピードが理想的な速度でなければ、/etc/apt/sources.listを編集 し、より速いソースサーバーに交換するとよい。<u>http://www.debian.org/mirror/list</u>に完全なミラーサー バーリストがにある。 "armel" がついてるのを選択してください。

# 5 システムのコンパイル方法

### 5.1 クロスコンパイラをインストールする

まず、コンパイラをダウンロードし解凍する。

git clone https://github.com/friendlyarm/prebuilts.git

tar xvzf prebuilts/gcc/arm-linux-gcc-4.4.3.tar.gz -C /

そしてコンパイラのパスをPATHに追加し、viでvi~/.bashrcを編集し、末尾に以下の内容を追加します。 export PATH=/opt/FriendlyARM/toolschain/4.4.3/bin/:\$PATH

~/ . bashrcスクリプトを実行し、shellウィンドウで設定を直ぐに有効にする。"."の後ろにスペースがあることに注意する。

. ~/. bashrc

コンパイラは32ビットであるため、もし使用するパソコンにインストールされているLinuxシステムが64 ビットであれば、いくつかのパッケージソフトをインストールしてから、このコンパイラを実行する。例え ばDebian8 jessie desktop 64bitシステムの下で、以下のコマンドを入力し、インストールする。:

dpkg -- add-architecture i386

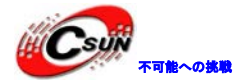

#### apt-get update

apt-get install build-essential gcc-multilib rpm libstdc++6 : i386 libgcc1 : i386 zlib1g : i386 libncurses5 : i386

#### 5.2 U-Boot のコンパイル

U-Bootソースコードをダウンロードし、コンパイルする。ブランチはnanopiであることに注意する。 git clone https://github.com/friendlyarm/uboot\_nanopi.git

<mark>cd</mark> uboot\_nanopi

git checkout nanopi

make nanopi\_config

make

コンパイルに成功した後、u-boot.binを取得する。直ぐにu-bootをテストしたい場合は、スクリプト fusing.shを使い、新しいu-boot をSDカードに書き込む。もしあなたのSDカード対応の設定名が/ dev / sdd であれば、rootで以下のコマンドを実行する。

su

./fusing.sh /dev/sdd

注意:以上の操作によって、SDカードのデータが破壊する可能性がある。事前にバックアップする。

#### 5.3 Linux kernel のコンパイル

#### 5.3.1 カーネルのコンパイル

カーネルのソースコードをダウンロードしコンパイルする。

git clone https://github.com/friendlyarm/linux-4.x.y.git

<mark>cd</mark> linux-4.x.y

<mark>git checkout</mark> nanopi-v4.1.y

<mark>make</mark> nanopi\_defconfig

touch .scmversion

make

NanoPiカーネルが所属するブランチはnanopi-v4.1.y、コンパイルが始まる前にまずブランチの切替をする。 コンパイルが成功した後、新しく生成されるカーネル書込みファイルはarch/arm/boot/zImageとなる。

### 5.3.2 カーネルモジュールのコンパイル

現在のカーネルの構成はカーネルモジュールをコンパイラし生成する。例えばipv6、netfilter、通常カー ネルをコンパイルする時、カーネルモジュール(. ko)は既にコンパイルした状態である。もし新しいカー ネルモジュールやカーネルの配置に変化があれば、カーネルモジュールをコンパイル、インストールし、 kernel-modules.tgzをパッケージ化する。そしてRootfs下のbasefs / kernel-modules.tgzを替えます。Root のユーザーとして、以下のコマンドを実行し、koを/tmp / nanopi-modulesにインストールする。 make INSTALL\_MOD\_PATH=/tmp/nanopi-modules modules\_install

次はカーネルモジュールにstripをする。そして圧縮バッグを作成する。

cd /tmp/nanopi-modules/lib/

<mark>find</mark> . -name ¥\*.ko | <mark>xargs</mark> arm-linux-strip --strip-unneeded

tar czvf kernel-modules.tgz modules/

新しくコンパイルをするカーネルモジュールテストしたい場合は、既に作成したNanoPiを起動できるSDカ

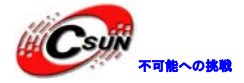

ードのrootfs下の/ libディレクトリに圧縮バッグを解凍するか、あるいはmodulesをコピーする。 SDカードのrootfsは既に/media/fa/NANOPIにmountをしています。Rootで以下のコマンドを実行する。: rm -rf /media/fa/NANOPI/lib/modules/ tar xzvf kernel-modules.tgz -C /media/fa/NANOPI/lib/

#### 5.4 Debian システムの作成

#### 5.4.1 Debian ファイルシステム

プレインストールされたDebianシステムが使用するのは公式にコンパイルされたパッケージソフトである。 このファイルシステムは以下で見つけられる。:

git clone https://github.com/friendlyarm/sd-fuse\_nanopi.git

cd sd-fuse\_nanopi/prebuilt/

∣s –∣ rootfs.tgz

Debianシステムを作り直したい場合、rootfs.tgzを解凍し、編集する。完成後、tarで再圧縮してよい。た とえば、ダウンロードしたdebバッグーつをファイルシステムにプレインストールする。以下のコマンドを 使用する。:

tar xzf rootfs.tgz

dpkg -i --force-all --root=./rootfs /tmp/qtembedded-4.8.5\_armel.deb

tar czf rootfs.tgz rootfs

### 5.5 自分がコンパイルしたファイルでSDカードを作成する

### 5.5.1 SD カードシステムを作り直す

SDカードが書き込むサドルバッグをダウンロードする。相応するmasterブランチに切り替える。: git clone https://github.com/friendlyarm/sd-fuse\_nanopi.git

<mark>cd</mark> sd-fuse\_nanopi

git checkout master

sd-fuse\_nanopiにprebuiltがあり、SDシステムの実行に必要なバイナリファイルを保存します。: Bootloader: u-boot.bin

カーネルコマンドラインパラメータ: sdenv. raw

Linuxカーネル:zImage

ファイルシステムの圧縮ファイル:rootfs.tgz

これらを、先にコンパイラ生成されたファイルと交換する。コンパイルのシステムのテストを実行する。フ ァイル置換後、sd-fuse\_nanopiディレクトリで以下のコマンド

を実行しSDカードを作成する。

su

./fusing.sh /dev/sdx

(注:/dev/sdxは実際のSDカードデバイスファイル名に替えてください)。 書込みが完成した後、SDカードをNanoPiに入れて実行してみましょう。

#### 5.5.2 U-Boot 環境変数の更新

NanoPi起動後、以下のコマンドで、U-Bootコマンドの環境変数を見ることができる。:

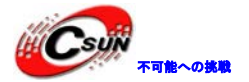

fw\_printenv bootargs

環境変数を変更する必要がある場合、例えばlcdの追加はfw\_setenvコマンドを使う。呼び出しのサンプルは以下の通り:

fw\_setenv bootargs root=/dev/mmcblkOp2 rootfstype=ext4 init=/sbin/init console=ttySAC0, 115200
Icd=S70

SDカードを作成したい時、すぐ新しい環境変数を持つことができる。SDカードをパソコンに挿入し、コン ピュータ上で以下のコマンドを実行し、環境変数を探し出す。Prebuiltディレクトリ下のsdenv.rawを交換 し、再度SDカードの書き込みをする。

<mark>cd</mark> sd-fuse\_nanopi

./readenv.sh /dev/sdd

cp sdenv.raw prebuilt/

#### 5.5.3 SD カードの RAW ファイルについて

CPU S3C2451 iROMのため

SDカードの後部からBootloaderを読み取る。更に、普通のSDカードとSDHCカードの位置は異なる。異なる ブランドまたは異なる容量のSDカードの大きさはまた違うため、異なるカードのRAWファイルを作成できない。

大きさが全く同じSDカードをいくつか持っている場合、Linuxのddのようなツールを使い、すでに作成した SDカードのすべてのデータを読み取り、RAWファイルに保存し、このファイルを同じサイズのSDカードに書 き込むことができる。

また、今のSDカードの容量は通常少し大きい。8 GBのSDカードでは、RAWファイルの書き込みに長時間かかり、また、現在のrootfsは実質~23 MBしかない。このため、直接スクリプトを使用してSDカードを作る方が速い。

### 6 拡張接続

#### 6.1 カメラモジュールを接続する

現時点まだ対応しておりません。今後追加する予定です。

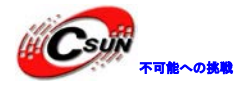

### 6.2 LCD を接続し Qt4 を実行する

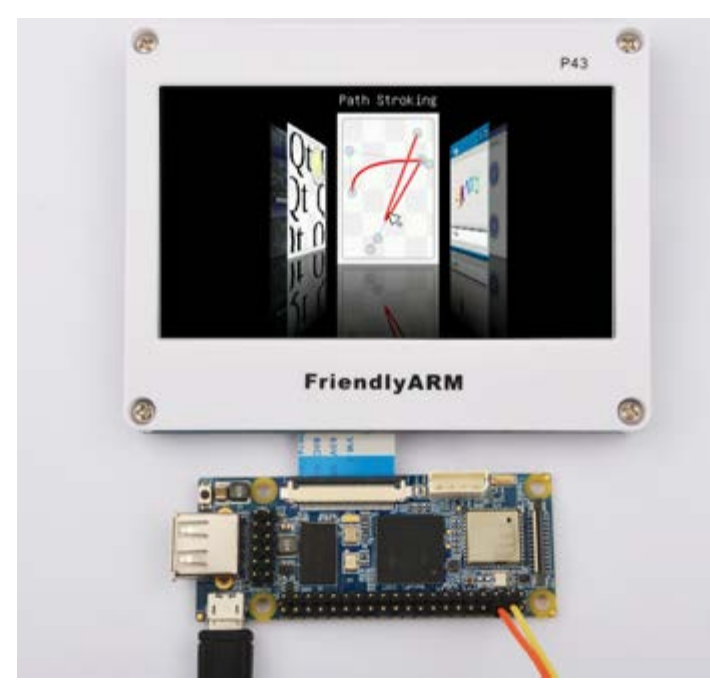

NanoPiは以下のタイプのLCDと接続できる。- H43、S70、A70、W50、W35、P43、P35、TD35。 LCDの作動を開始させるには更に2つのステップを行う必要がある。:

1)miniUSBをコンピュータに接続すると、その給電はLCDの要求に満たない可能性がある。5V 2Aの電源の外付けが必要であり、GPIOのVDD\_5VとDGNDピンに接続して良い。

2) U-bootの環境変数を変更し、Icdモデルパラメータを追加する必要がある。例えばS70、ボード上で実行後、以下のコマンドを入力し修正する。:

まず既存の環境変数を確認する。:

fw printenv bootargs

出力は次の通り:

bootargs=root=/dev/mmcblk0p2 rootfstype=ext4 init=/sbin/init console=ttySAC0, 115200

bootargs=後ろのパラメーターの内容にlcd=S70を加え、更にfw\_setenvコマンドで新たに設定する。

fw\_setenv bootargs root=/ dev / mmcblkOp2 rootfstype=ext4 init=/ sbin / init console=ttySACO、
115200 lcd=S70

再起動後、LCDはDebianのコマンドラインが表示され、インターフェースを登録し、USBキーボード接続し 登録の操作をして良い。

Qtとtslibパッケージのダウンロード:

apt-get update

apt-get install qtembedded

**apt-get insta₩** friendlyarm-tslib

qtemebddedはQt4関連のライブラリで、friendlyarm-tslibはタッチパネルの校正に使う。

Qtサンプルプログラムを実行する。:

. /usr/bin/setqt4env

/usr/local/Trolltech/QtEmbedded-4.8.5-arm/examples/tetrix -qws

スクリプトsetqt4envはQtとtslib関連の環境変数の設定に使用する。初めてこのスクリプトを実行する場合は校正の画面が出てくる。5ポイントをクリックして校正を完成する。 tetrixはQt4が作成した小さいゲームテトリスで、その実行効果は次の通り。

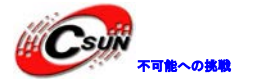

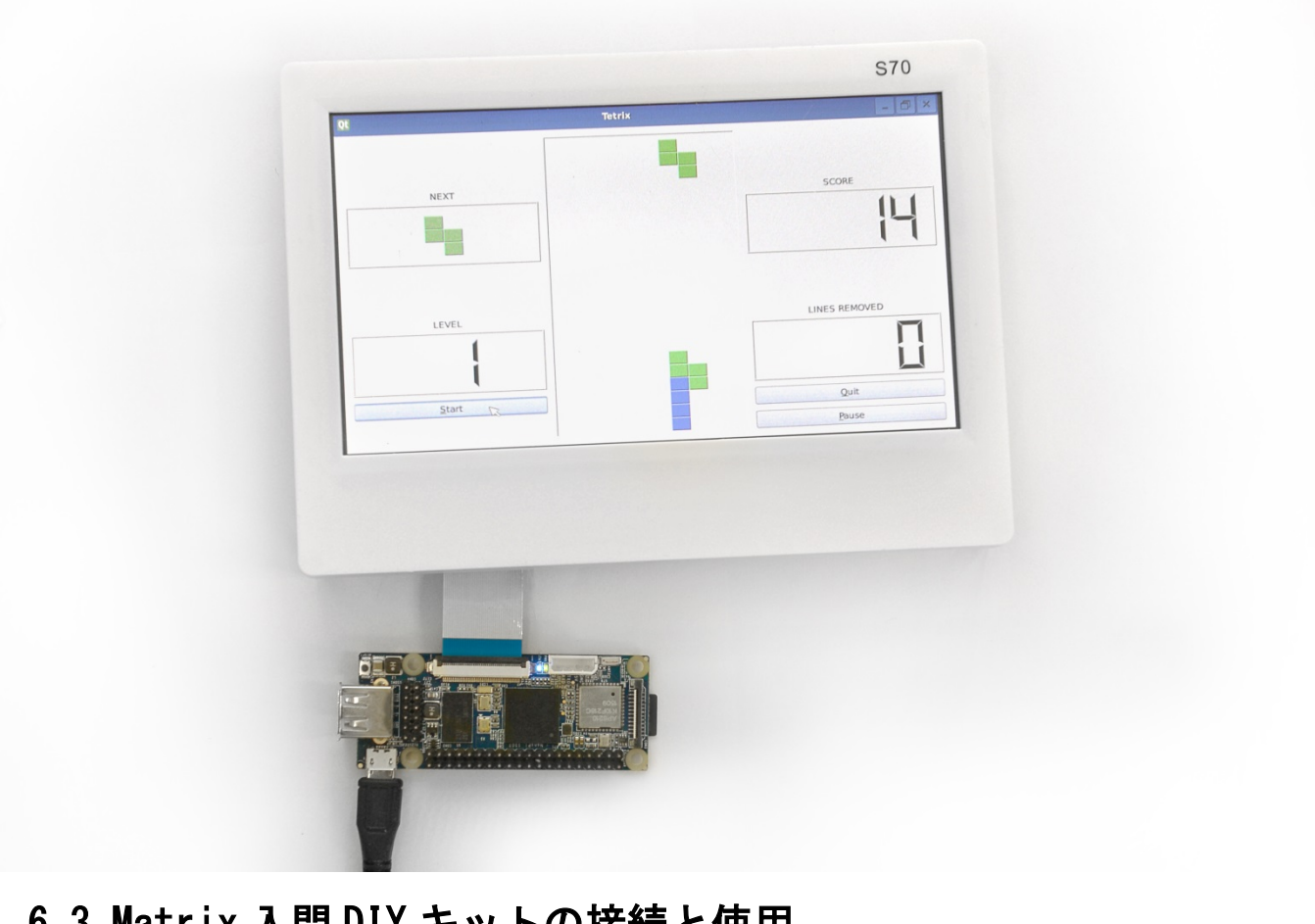

### 6.3 Matrix 入門 DIY キットの接続と使用

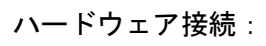

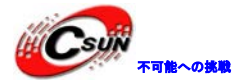

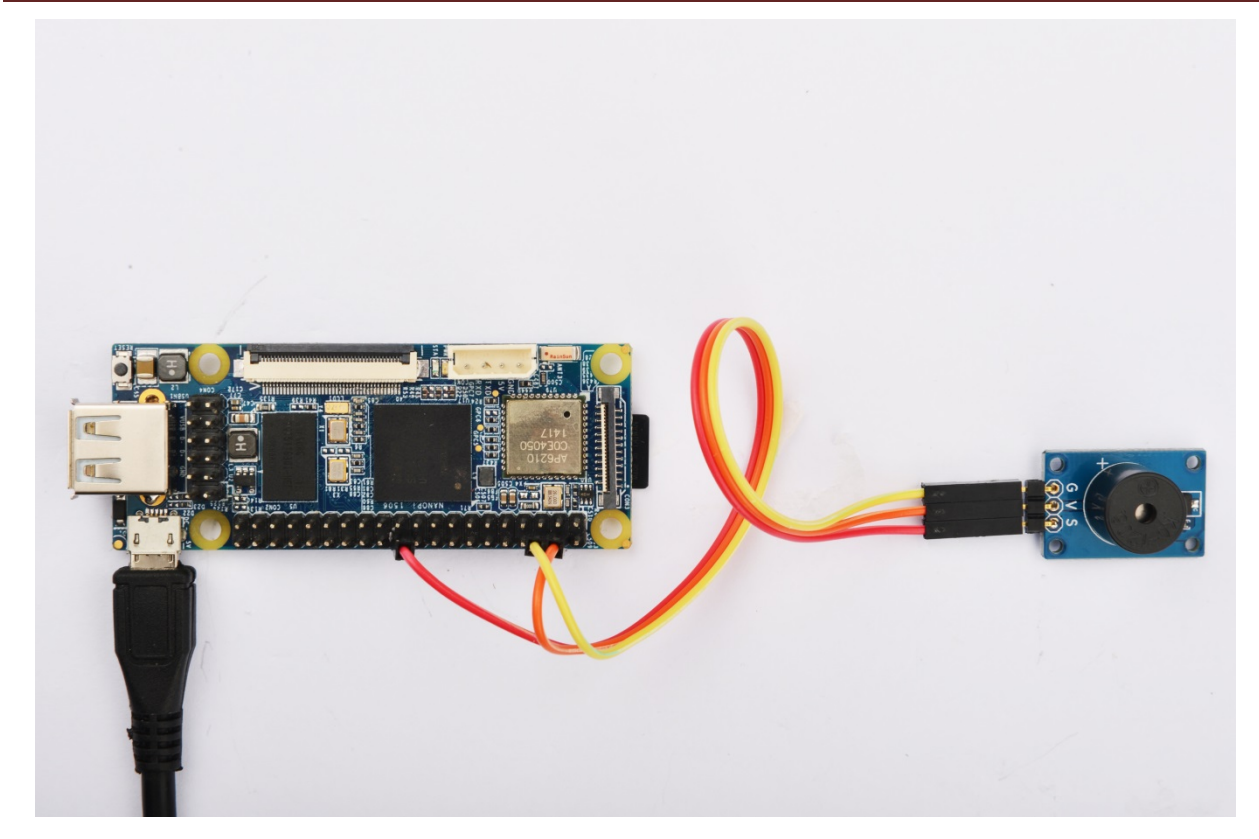

詳細内容は下記 URL をご参照ください: http://wiki.friendlyarm.com/wiki/index.php/Matrix\_-\_Buzzer#NanoPi

ホームページ: <u>http://www.csun.co.jp</u> メール: info@csun.co.jp

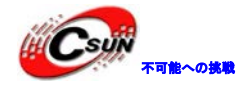

# 7 Windows 環境で実行用 SD カードの作成

- 1、NanoPi-fuser-win32.zipをダウンロードして解凍する。
- 2、NanoPi Fuser.exeを右クリックして「管理者として実行(A)…」をクリックする。

|                  |          | 開く( <u>O</u> )              |   |        |   |  |
|------------------|----------|-----------------------------|---|--------|---|--|
| 名前               | 0        | 管理者として実行( <u>A</u> )        |   |        |   |  |
| - /              |          | 互換性のトラブルシューティング( <u>Y</u> ) |   |        |   |  |
| *> NanoPi Fuser  |          | 7-Zip                       | • |        |   |  |
| 🥌 nanopi.img     | 0        | 使用 360杀毒 扫描                 |   |        |   |  |
| scient.raw       |          | 发送到手机                       |   |        |   |  |
| zImage           | <b>S</b> | TortoiseSVN                 | • |        |   |  |
|                  | -        |                             |   |        |   |  |
|                  |          |                             |   |        |   |  |
| «\$ NanoPi Fuser |          |                             |   |        |   |  |
|                  |          |                             | • |        |   |  |
| 📝 Disk Image     |          |                             |   | Browse |   |  |
| Bootloader       |          |                             |   | Browse |   |  |
| Finvironment     |          |                             |   | Browse |   |  |
|                  |          |                             | _ | -      |   |  |
| V Kernel         |          |                             |   | Browse |   |  |
| Physical Drive   |          |                             |   |        | - |  |
| SD Fuse          | $\odot$  | SDHC Fuse                   |   |        |   |  |
|                  |          |                             |   |        |   |  |
|                  |          |                             |   |        |   |  |
|                  |          |                             |   |        |   |  |
|                  |          | Start Fusing                |   |        |   |  |
|                  |          |                             |   |        |   |  |
|                  |          |                             |   |        |   |  |
| 3、「Browse…」      | をク       | リックして各ファイルを開く。              |   |        |   |  |
|                  |          | -                           |   |        |   |  |
|                  |          |                             |   |        |   |  |
|                  |          |                             |   |        |   |  |

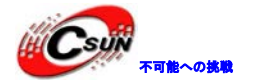

| ſ | ¤\$ NanoPi Fuser |                                                        |  |  |
|---|------------------|--------------------------------------------------------|--|--|
|   | V Disk Image     | anoPi-fuser-win32\NanoPi-fuser-win32\nanopi.img Browse |  |  |
|   | V Bootloader     | anoPi-fuser-win32\WanoPi-fuser-win32\u-boot.bin Browse |  |  |
|   | Environment      | anoPi-fuser-win32\NanoPi-fuser-win32\sdenv.raw Browse  |  |  |
|   | 🗸 Kernel         | iWanoPi-fuser-win32WanoPi-fuser-win32\zImage Browse    |  |  |
|   | Physical Drive   | PhysicalDrive2: Kingston FCR-HS219/1 (3904 MB)         |  |  |
|   | 🔘 SD Fuse        | SDHC Fuse                                              |  |  |
|   |                  |                                                        |  |  |
|   |                  |                                                        |  |  |
|   |                  | Start Fusing                                           |  |  |
|   |                  |                                                        |  |  |
| 2 | 1、「Start Fusin   | ıg」をクリックする。                                            |  |  |
| ſ | π\$ NanoPi Fuser |                                                        |  |  |
|   | V Disk Image     | anoPi-filiser-win32\NapoPi-filiser-win32\napopi\mag    |  |  |
|   | ✓ Bootloader     | anoPi-fuser-win32\WanoPi-fuser-win32\u-boot.bin        |  |  |
|   | ✓ Environment    | anoPi-fuser-win32\WanoPi-fuser-win32\sdenv.raw         |  |  |
|   | √ Kernel         | 'iWanoPi-fuser-win32WanoPi-fuser-win32\zImage Browse   |  |  |
|   | Physical Drive   | PhysicalDrive2: Kingston FCR-HS219/1 (3904 MB)         |  |  |
|   | SD Fuse          | SDHC Fuse                                              |  |  |
|   |                  |                                                        |  |  |
|   |                  | Writing disk image                                     |  |  |
|   |                  | Cancel                                                 |  |  |
|   |                  |                                                        |  |  |
|   |                  |                                                        |  |  |
|   |                  |                                                        |  |  |
|   |                  | ·                                                      |  |  |
| Ľ | 以上。              |                                                        |  |  |